## Finding My Teacher's Course Page

Teacher eCLASS Pages

1. Open a browser.

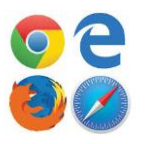

- 2. Go to: <u>https://publish.gwinnett.k12.ga.us/gcps/home/gcpslogin</u> or the Fort Daniel
- ES website and click on MyeCLASS.
- 3. Enter your student's username and password. Username: Student ID #
- 4. Click Sign In.
- 5. You are now in the Student Portal.

|                                                                                                    | al.                                 |                                      |
|----------------------------------------------------------------------------------------------------|-------------------------------------|--------------------------------------|
| <b>Digital Textbooks</b><br>Not all books are listed here. Contact your teacher for <b>Google Account</b> | C Search as you type                | APPS APPS                            |
| © Gizzoon                                                                                                 | Student/Parent Handbook Adobe SPARK | & My StudentVue                      |
| Science Grade 3 - Explore<br>Learning                                                                     | G Suite for Education               | Media Catalog                        |
| Digital Textbooks                                                                                         | Research & eBooks                   | Online Research Library<br>Passwords |
| Course Page:                                                                                              | s: Teacher Websites                 | MY eCLASS Course Pages               |

6. Before leaving the Portal Landing Page, it is important that students log into their Google Account each day. Click on G Suite for Education. This will help them log in to other applications that may be used.

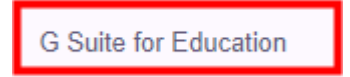

7. Come back to the portal and click on My eCLASS Course Pages to get to your teacher's eCLASS page.

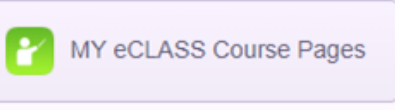

Sign in to GCPS

8. You are now on the school's landing page. This contains information and links for the entire school community. *This is NOT your teacher's page.* 

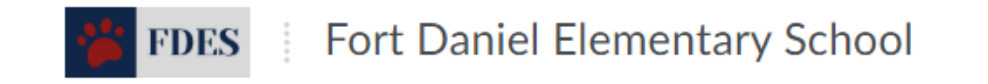

9. Locate your teacher's eCLASS course page. There are two different ways you can access you teacher's eCLASS course page (website):

Option 1:

Scroll down on the eCLASS Laniding Page until you see My Courses List. This is the current list of courses for your student. Click on the teacher name/picture to open the course. The teacher page will have the year, teacher

name, and the word CORE. 2020-2021 will say "2021."

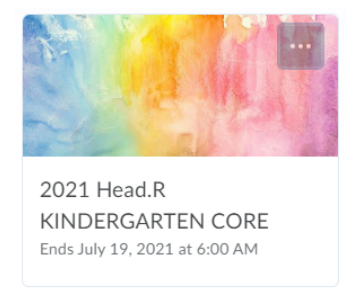

Option 2:

You also can find teacher course pages listed at the top of the page. Click on the "waffle" icon at the top of the page.

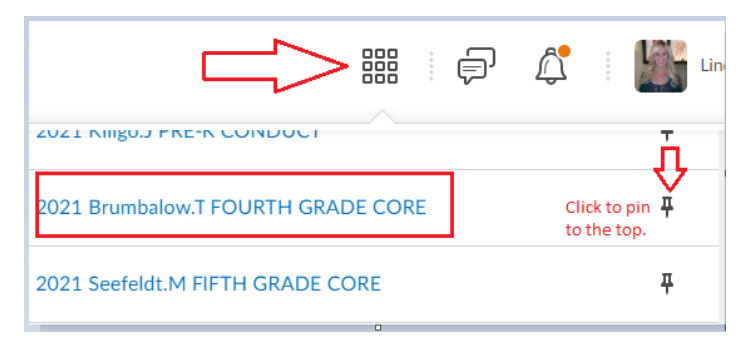

푸

- 10. Click on your teacher's name to go to the eCLASS course page.
- 11. You are now on your Teacher's eCLASS Course Page! The Google Classroom link will take you to your teacher's Google Classroom for assignments.

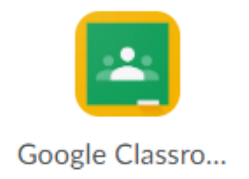